## Handshake

## Handshake Instructions & Reporting an Experience

1. Go to und.joinhandshake.com & sign into Handshake using your UND username and password (the same as for Campus Connection and Blackboard)

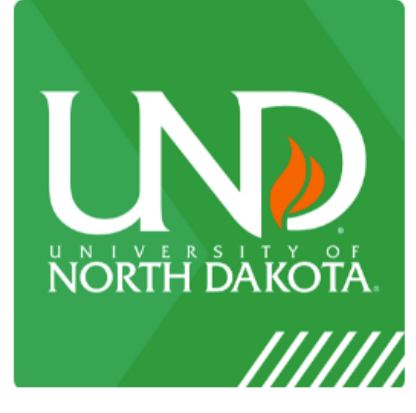

**University of North Dakota** 

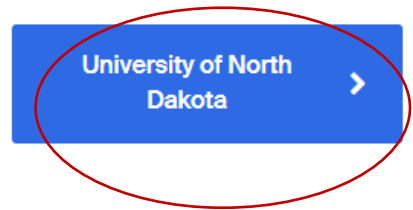

- 2. Complete registration and fill out your Handshake Profile
- **3.** To report your internship, select **Career Center** on the side of the page or in the middle under the header and then click **Experiences**

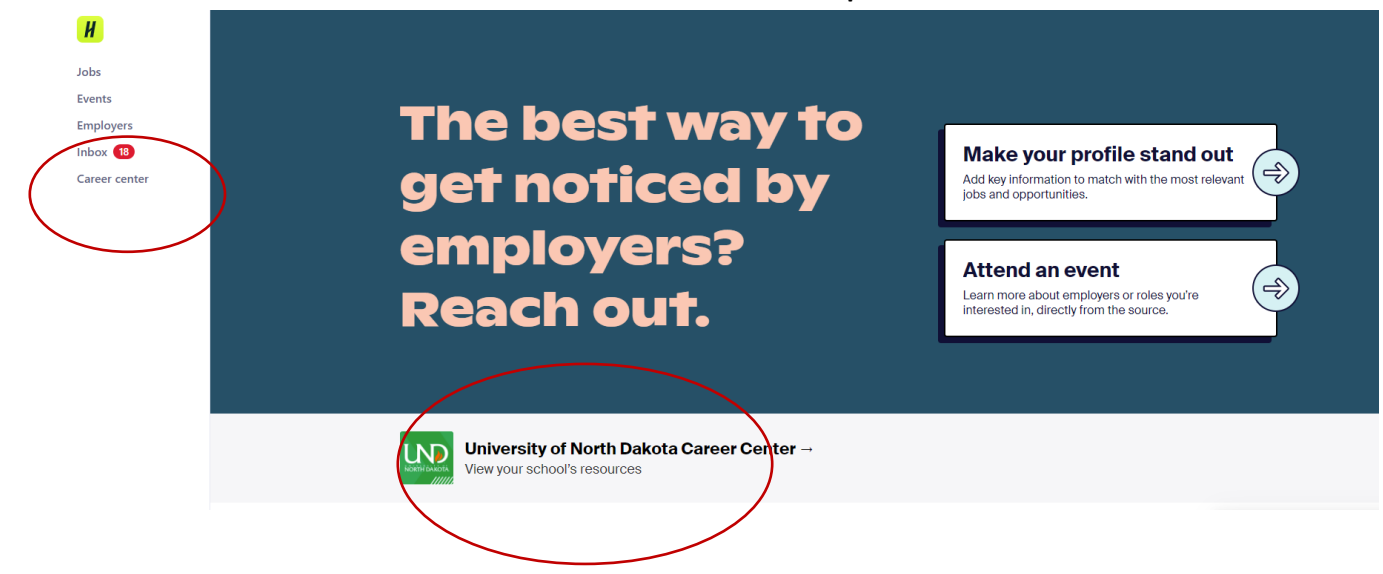

| NORTH DAKOTA | ty of North Dakota | ATTALIATE AUTOM |  |
|--------------|--------------------|-----------------|--|
|              |                    |                 |  |

4. From the Experience page you will select Submit an Experience

| Experiences Submit an Ex | perience                                                                                       |                                                                                   |          |
|--------------------------|------------------------------------------------------------------------------------------------|-----------------------------------------------------------------------------------|----------|
|                          | Pancratz Career Development Center<br>Supervisor / HR CONTACT<br>Not Specified<br>View Details | EXPERIENCE TITLE<br>Marketing Intern<br>EXPERIENCE TYPE<br>Internship - Part-Time | Approved |
|                          |                                                                                                | Submit an Experience                                                              |          |

5. Complete all the fields requested and make sure to select **BUSINESS & PUBLIC** ADMINISTRATION for Experience Type

| Experiences Submit an Experience                     |           |  |
|------------------------------------------------------|-----------|--|
| Details                                              |           |  |
| * Experience template<br>Business & Public Administr | ation × - |  |
| Term                                                 |           |  |
| Select a term                                        |           |  |

## PLEASE CONTACT THE PANCRATZ CENTER IF YOU HAVE ANY QUESTIONS REGISTERING YOUR INTERNSHIP ON HANDSHAKE.

UND.PANCRATZCENTER@UND.EDU

701.777.6852 NISTLER HALL, ROOM 101